## Windows 10 搭載の対象機器ヘリモートデスクトップ接続できない 場合の対処方法

対象機器(操作をされる側)の OS が Windows 10 の場合、一部の環境でマジックコネクトによるリモート デスクトップ接続ができなくなる事象が報告されています。

この文書では、上記事象のWindows 10の対象機器を、接続できるようにする手順を説明しています。

## 【発生するエラー】

この文書の手順で、接続できるようになる可能性があるのは、下記のエラーの場合です。 それ以外のエラーは、この文書の対象外です。

- 手元端末が Windows の場合
  - ◆ 対象機器を選択し「接続」を押すと、以下のメッセージが表示される。

| リモート デスクトップ接続                                                                                                    |          |
|----------------------------------------------------------------------------------------------------|----------|
| 😧 リモート コンピュータに接続するには、認証を有効にする必要があります。                                                                                                    |          |
| リモート コンピュータ: 127.0.0.2                                                                                                    |          |
| 認証が有効になっていないため接続を続行できません。                                                                                                    |          |
| ОК                                                                                                    |          |
| リモート デスクトップ接続                                                                                                    | ×        |
| 認証が有効になっていないため接続を続行できません。リモート コンピューターに接続するに<br>する必要があります。                                                                                                    | は、認証を有効に |
|                                                                                                    | ОК       |
| 続けて、以下のメッセージ(お問い合わせコード 1083、切断理由コード<br>れる場合があります。<br>MagicConnect リモートデスクトップ<br>内部エラーが発生しました。リモートデスクトップセッションが終了しました。切断理由コ<br>ードは hogです。<br>対象機器と操作PCの空きメモリやネットワーク状態を確認してください。<br>QK お問い合わせコードの表示<<(①)<br>お問い合わせコード: 1083 Ver4.2r3 NDL+)<br>お問い合わせコードをお知らせください。 | 409)も表示さ |
|                                                                                                    |          |

- 手元端末が iOS / Android の場合
  - ◆ 「接続先の画面を表示」をタップすると、一瞬黒い画面が表示された後、元の画面に戻る。

## 【接続できるように設定する手順】

当社が提供するツールを用い、リモートデスクトップ設定を変更します。

ツールを実行しても接続できない場合、マジックコネクト Web サイト(<u>http://www.magicconnect.net/</u>) の[お問い合わせはこちら]  $\rightarrow$  [技術的なお問い合わせ]からお問い合わせください。

- 1. 対象機器(操作をされる側)に、管理者権限ユーザでログオンします。
- 2. ツールが格納された ZIP ファイルを下記の URL からダウンロードします。 http://www.magicconnect.net/download/pkg/windows10\_rdp\_mc\_enable.zip
- 3. ダウンロードした ZIP ファイル内の「windows10\_rdp\_mc\_enable.vbs」をダブルクリックして実行しま す。

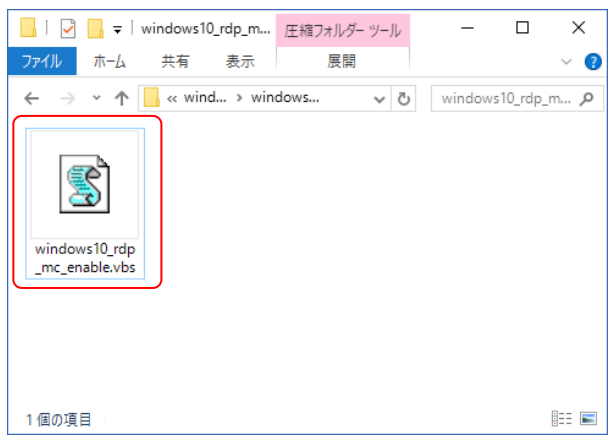

- 適用してよいか確認するメッセージが表示されます。
  - 「はい」をクリックします。

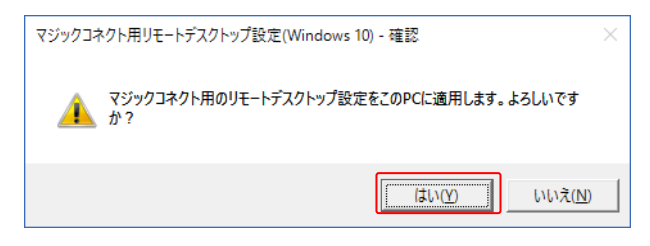

5. 適用が完了すると、以下のメッセージが表示されます。

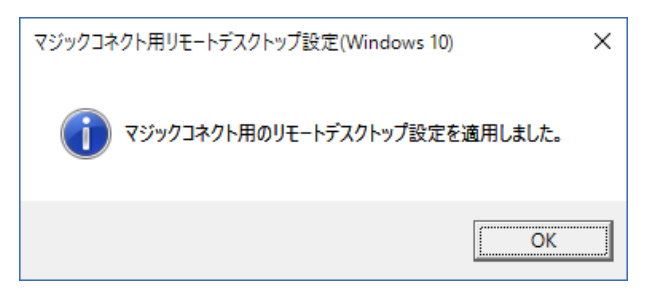

6. マジックコネクトによるリモートデスクトップ接続が成功するか、確認します。

以上で【接続できるように設定する手順】は終了です。 ※変更を戻す場合には、次ページ【変更した設定を元に戻す手順】を実行します。

## 【変更した設定を元に戻す手順】

適用により何らかの不都合が生じた場合は、以下の手順で設定を元に戻すことができます。

- 1. 対象機器(操作をされる側)に、管理者権限ユーザでログオンします。
- 2. 前ページで利用した「windows10\_rdp\_mc\_enable.vbs」をダブルクリックして実行します。

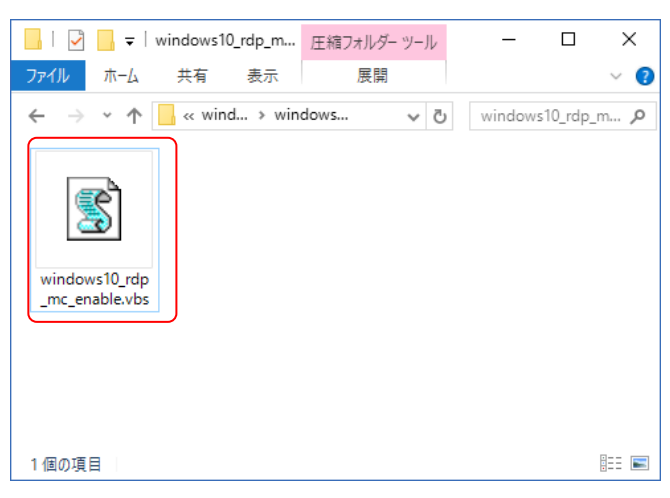

元に戻してよいか確認するメッセージが表示されます。

「はい」をクリックします。

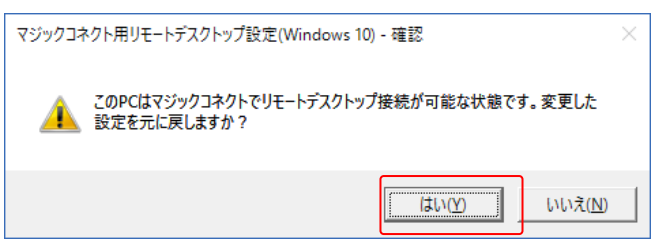

4. 設定が元の状態に戻ると、以下のメッセージが表示されます。

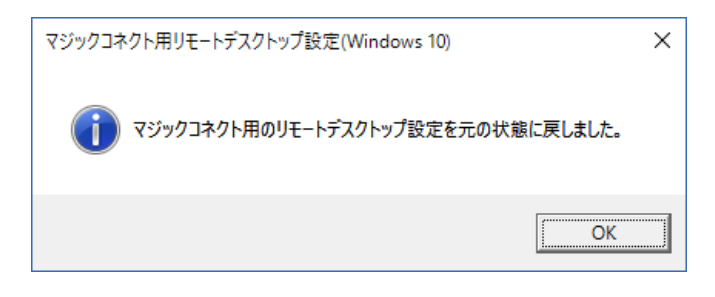

以上で【変更した設定を元に戻す手順】は終了です。